# e-ITCD MG

- Orientações básicas de utilização
- Exemplo de preenchimento de uma Declaração de Bens e Direitos (DBD)
- Tipo de transmissão: *Causa Mortis* (herança) com cessão de direitos hereditários

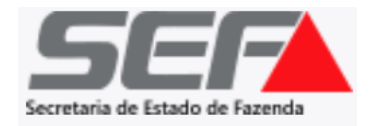

**AVISO IMPORTANTE**: Em maio de 2023, foi implementado em todo o Estado o **e-ITCD** (novo sistema de ITCD da SEF/MG). Até o momento, já estão sendo processadas <u>as transmissões do tipo **causa mortis**</u>, <u>doação plena, doação com reserva de usufruto/nua propriedade, instituição de usufruto e excedente</u> <u>de meação</u>. O e-ITCD contém inúmeras melhorias e avanços na prestação do serviço relativo ao ITCD em Minas Gerais.

- O acesso do usuário ao e-ITCD é realizado mediante autenticação por meio do gov.br (vide instruções nas próximas páginas).
- O acompanhamento do processo deverá ser realizado pelo responsável/contribuinte diretamente no sistema, conforme o art. 31, §6º, do Decreto nº 43.981/05 (RITCD).
- O e-ITCD está em constante desenvolvimento desde a sua implementação, e apresentará uma evolução gradual para incorporar 100% das melhorias previstas — bem como para abranger as declarações referentes aos tipos de transmissão restantes, não listados acima (que, por ora, continuam a ser enviadas por meio do SIARE).

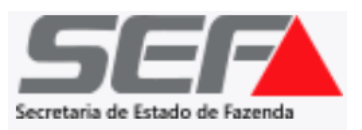

Ao acessar o **e-ITCD** na página da SEF/MG, o sistema direcionará o usuário para a tela de autenticação por meio do Portal gov.br:

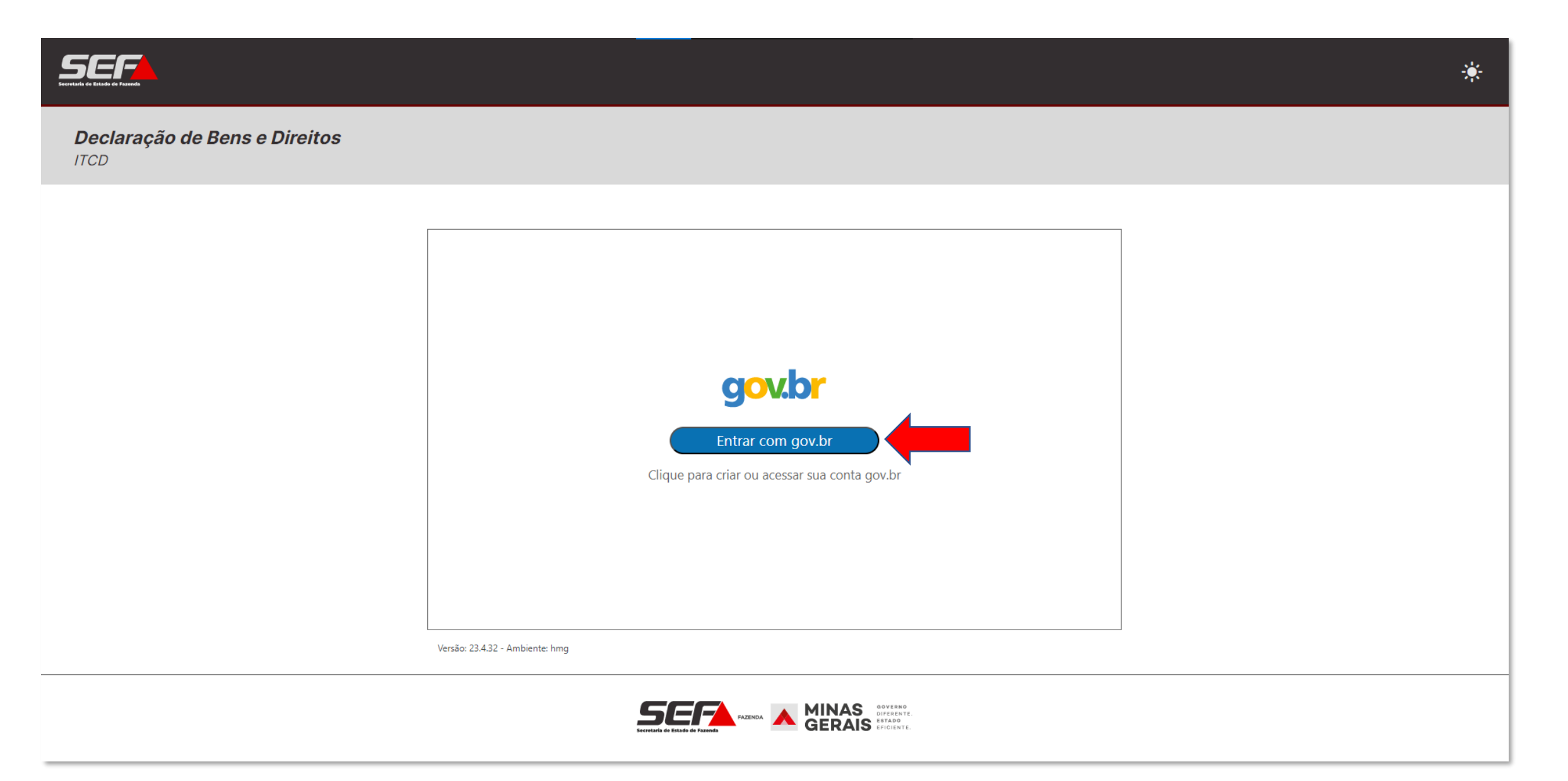

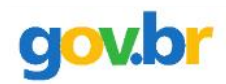

#### Alto Contraste

#### 🔊 VLibras

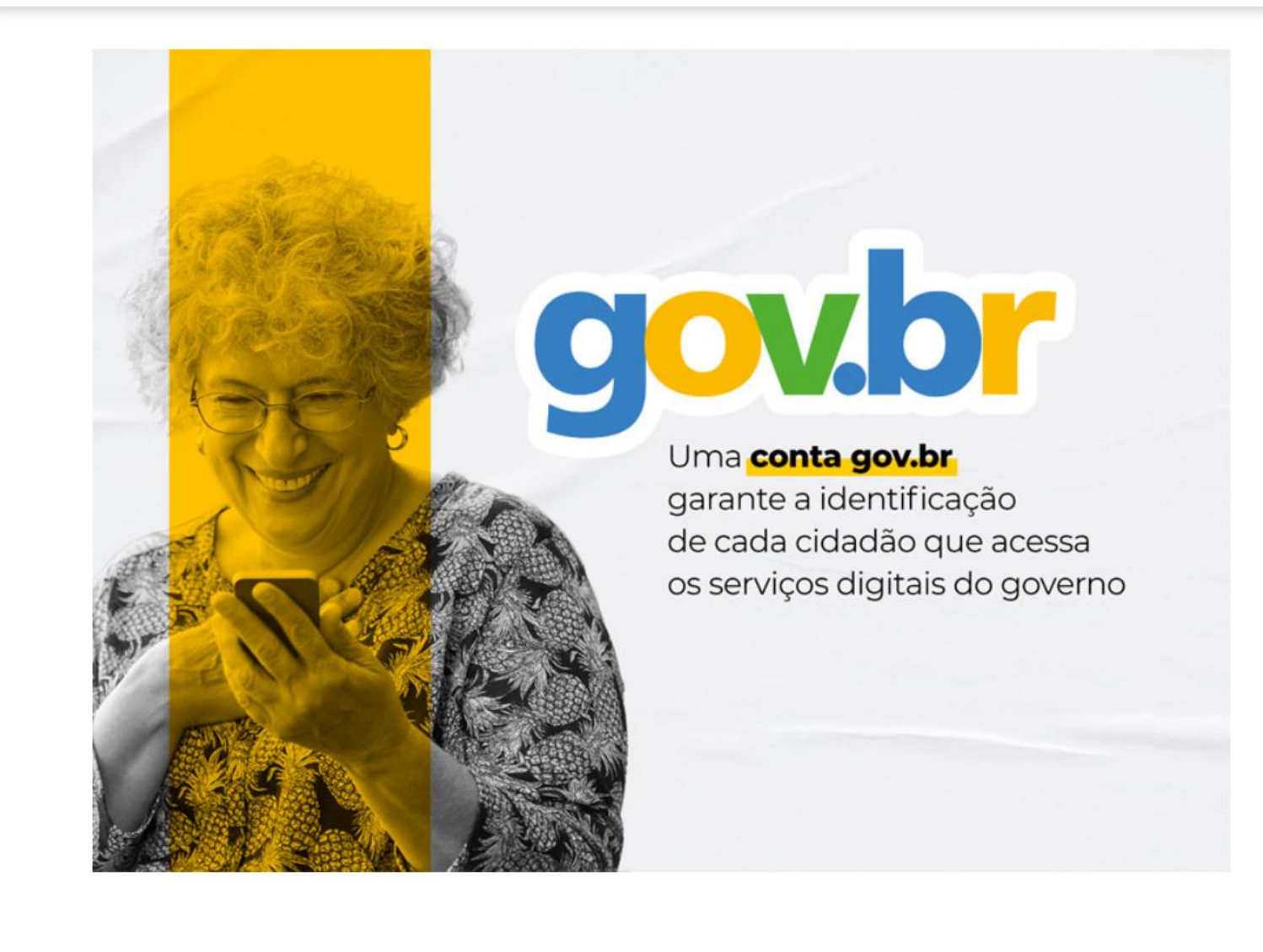

| Identifique-se no gov.br com:                                       |
|---------------------------------------------------------------------|
| Número do CPF                                                       |
| Digite seu CPF para <b>criar</b> ou <b>acessar</b> sua conta gov.br |
| CPF                                                                 |
| Digite seu CPF                                                      |
| Continuar<br>Outras opções de identificação:                        |
| Login com seu banco SUA CONTA SERÁ PRATA                            |
| Login com QR code                                                   |
| Seu certificado digital                                             |
| 💿 Seu certificado digital em nuvem                                  |

Se o usuário já tiver cadastro realizado no gov.br, basta inserir a respectiva senha (e autorizar o serviço na tela seguinte):

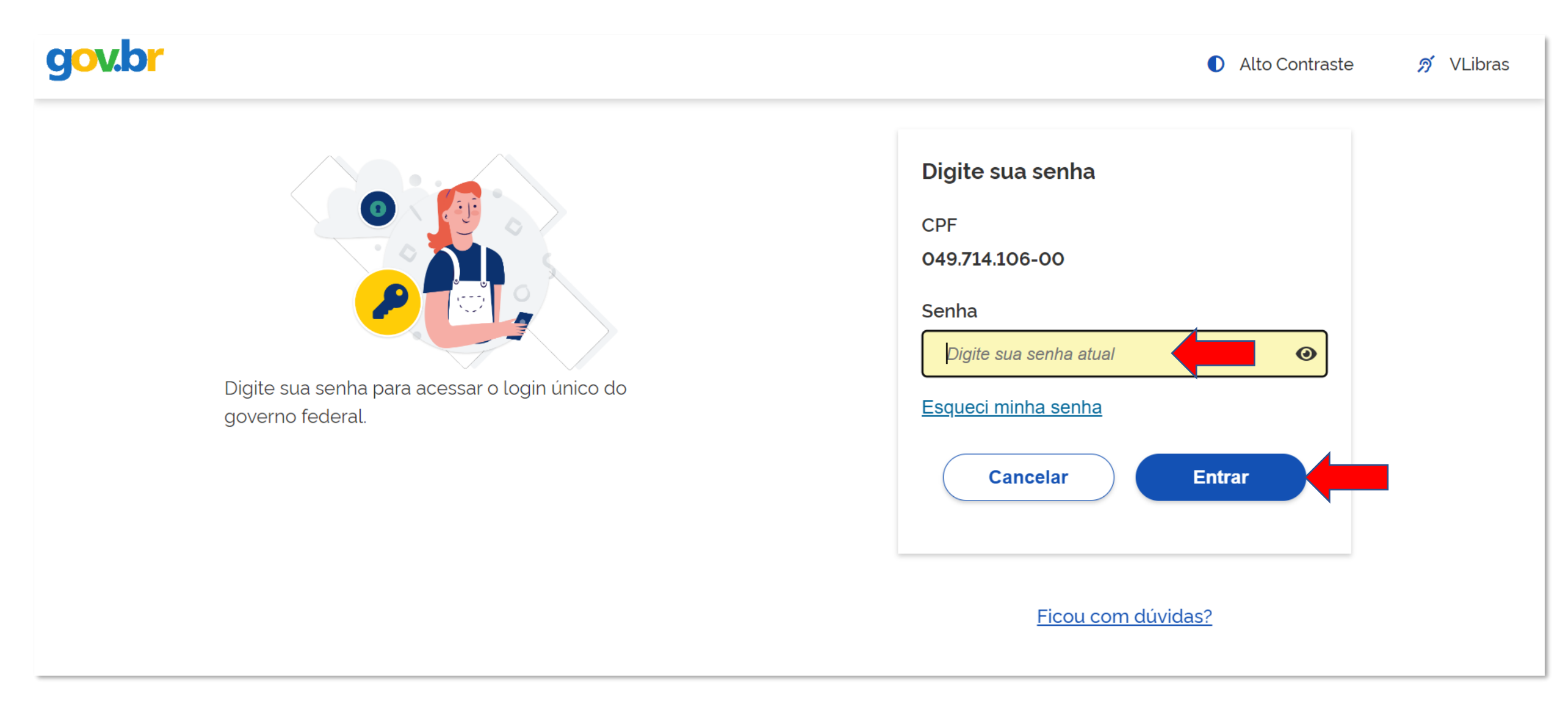

Caso o usuário ainda não tenha acesso ao gov.br, ele será direcionado para a tela de criação de uma conta:

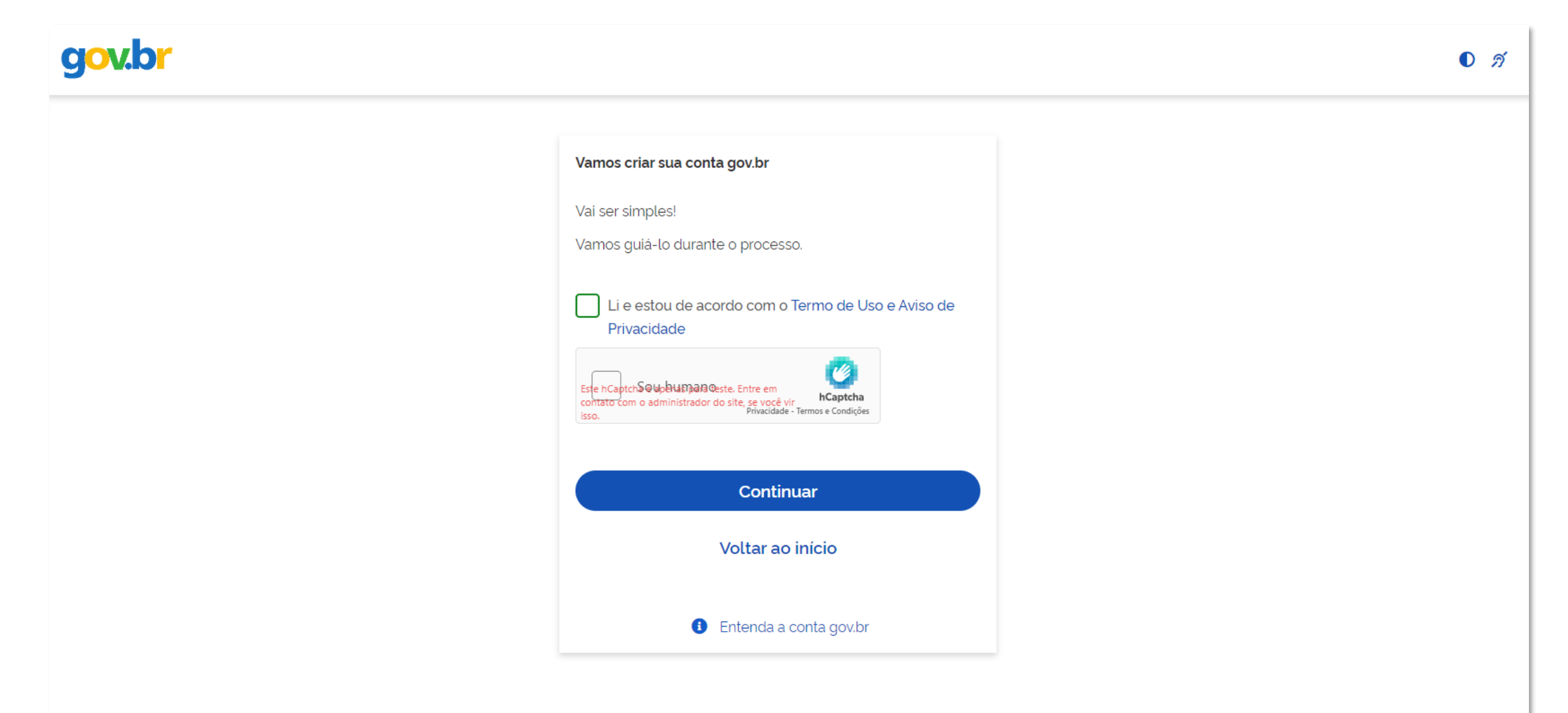

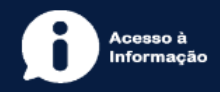

Uma vez autenticado no sistema, na tela principal do usuário, é possível visualizar e acompanhar todas as declarações de ITCD (DBD) já existentes em que tiver seu CPF associado (seja como responsável, seja como qualquer das partes informadas em uma DBD – ex.: herdeiro, cônjuge, inventariante, doador, donatário, etc.):

|                                                                                                    | Bem vindo, Meu Nome 🙁 🔆 |
|----------------------------------------------------------------------------------------------------|-------------------------|
| <b>Declaração de Bens e Direitos</b><br>ITCD                                                                                                    | CRIAR DBD ⑦             |
| Q Pesquise com um CPF ou Número de       PESQUISAR       Tipo de transmissão:<br>Todos       Situação:       Ordenar por:<br>ATUALIZAÇÃO       Pág                 | gina 1 de 1 < >         |
| Causa Mortis 25.001.0000097-1                                                                                                    | ۵ ب                     |
| IDENTIFICAÇÃO: TST27_NOME_13900996 ATUALIZAÇÃO: 31/03/2025<br>SITUAÇÃO: Aguardando pagamento do DAE VÍNCULO COM A DECLARAÇÃO: INVENTARIANTE / RESPONSÁVEL          |                         |
| Causa Mortis 25.001.0000151-9                                                                                                    |                         |
| IDENTIFICAÇÃO: TST27_NOME_13937127 ATUALIZAÇÃO: 20/03/2025<br>SITUAÇÃO: Em análise VÍNCULO COM A DECLARAÇÃO: INVENTARIANTE / RESPONSÁVEL                           |                         |
| Doação Plena 25.003.0000105-9                                                                                                    | <u></u>                 |
| IDENTIFICAÇÃO: TST27_NOME_729060 ATUALIZAÇÃO: 20/03/2025<br>SITUAÇÃO: Em análise VÍNCULO COM A DECLARAÇÃO: RESPONSÁVEL                                             |                         |
| Excedente de Meação 24.007.0000030-2                                                                                                    | <b>↓</b> 0              |
| IDENTIFICAÇÃO: TST27_NOME_5044283   TST27_NOME_11988717 ATUALIZAÇÃO: 20/03/2025<br>SITUAÇÃO: Em avaliação de bens e direitos VÍNCULO COM A DECLARAÇÃO: RESPONSÁVEL |                         |

### Caso prefira, o usuário poderá selecionar o modo escuro:

| Serretaria de Estado de Fazanda |                                                                                                    | Bem vindo, Meu Nome 😫 🤇 |
|---------------------------------|----------------------------------------------------------------------------------------------------|-------------------------|
| <b>Declaração</b><br>ITCD       | o de Bens e Direitos                                                                                                    | CRIAR DBD               |
| Q Pesquise                      | com um CPF ou Número de PESQUISAR Tipo de transmissão:<br>Todos Situação: Situação: TOURAR ATUALIZAÇÃO                                                             | 🔻 Página 1 de 1 < >     |
|                                 | Causa Mortis 25.001.0000097-1                                                                                                    | 3/07/2024 ⑦ 🛕 o         |
|                                 | IDENTIFICAÇÃO: TST27_NOME_13900996 ATUALIZAÇÃO: 31/03/2025<br>SITUAÇÃO: Aguardando pagamento do DAE VÍNCULO COM A DECLARAÇÃO: INVENTARIANTE / RESPONSÁVEL          |                         |
|                                 | Causa Mortis 25.001.0000151-9                                                                                                    | 9/05/2014 ⑦ 🛕 0         |
|                                 | IDENTIFICAÇÃO: TST27_NOME_13937127 ATUALIZAÇÃO: 20/03/2025<br>SITUAÇÃO: Em análise VÍNCULO COM A DECLARAÇÃO: INVENTARIANTE / RESPONSÁVEL                           |                         |
|                                 | Doação Plena 25.003.0000105-9                                                                                                    |                         |
|                                 | IDENTIFICAÇÃO: TST27_NOME_729060 ATUALIZAÇÃO: 20/03/2025<br>SITUAÇÃO: Em análise VÍNCULO COM A DECLARAÇÃO: RESPONSÁVEL                                             |                         |
|                                 | Excedente de Meação 24.007.0000030-2                                                                                                    | <u></u> 0               |
|                                 | IDENTIFICAÇÃO: TST27_NOME_5044283   TST27_NOME_11988717 ATUALIZAÇÃO: 20/03/2025<br>SITUAÇÃO: Em avaliação de bens e direitos VÍNCULO COM A DECLARAÇÃO: RESPONSÁVEL |                         |

Para criar uma DBD, clique no botão localizado no canto superior direito da tela:

| Secretaria de Estado de Fazonda |                                                                                                    |                                              |       |           |   |                             |        | Bem vindo, M | eu Nome    |   |
|---------------------------------|----------------------------------------------------------------------------------------------------|----------------------------------------------|-------|-----------|---|-----------------------------|--------|--------------|------------|---|
| <b>Declaração</b><br>ITCD       | de Bens e Direitos                                                                                                    |                                              |       |           |   |                             |        | · · · ·      | RIAR DBD   | 0 |
| Q Pesquise (                    | com um CPF ou Número de PESQUISAR                                                                                          | Tipo de transmissão:<br><b>Todos</b>         | •     | Situação: | • | Ordenar por:<br>ATUALIZAÇÃO | Ť      | Página 1     | de 1 \prec |   |
|                                 | Causa Mortis 25.001.0000097-1                                                                                              |                                              |       |           |   | ITCD vencido em 08/07       | 7/2024 | ①            |            |   |
|                                 | IDENTIFICAÇÃO: TST27_NOME_13900996 ATUALIZAÇÃO: 31/03/20<br>SITUAÇÃO: Aguardando pagamento do DAE VÍNCULO COM A DECLA      | 25<br>IRAÇÃO: INVENTARIANTE / RESPON:        | SÁVEL |           |   |                             |        |              |            |   |
|                                 | Causa Mortis 25.001.0000151-9                                                                                              |                                              |       |           | ( | ITCD vencido em 09/0        | 5/2014 | ⑦ _ 0        |            |   |
|                                 | IDENTIFICAÇÃO: TST27_NOME_13937127 ATUALIZAÇÃO: 20/03/20<br>SITUAÇÃO: Em análise VÍNCULO COM A DECLARAÇÃO: INVENTARI/      | 25<br>ANTE / RESPONSÁVEL                     |       |           |   |                             |        |              |            |   |
|                                 | Doação Plena 25.003.0000105-9                                                                                              |                                              |       |           |   |                             |        | <u></u>      |            |   |
|                                 | IDENTIFICAÇÃO: TST27_NOME_729060 ATUALIZAÇÃO: 20/03/2025<br>SITUAÇÃO: Em análise VÍNCULO COM A DECLARAÇÃO: RESPONSÁV       | /EL                                          |       |           |   |                             |        |              |            |   |
|                                 | Excedente de Meação 24.007.0000030-2                                                                                       |                                              |       |           |   |                             |        | <b>↓ 0</b>   |            |   |
|                                 | IDENTIFICAÇÃO: TST27_NOME_5044283   TST27_NOME_11988717 a<br>SITUAÇÃO: Em avaliação de bens e direitos VÍNCULO COM A DECLA | TUALIZAÇÃO: 20/03/2025<br>RAÇÃO: RESPONSÁVEL |       |           |   |                             |        |              |            |   |

Na tela seguinte, selecione Causa Mortis, pois a cessão de direitos hereditários será cadastrada nos beneficiários da mesma declaração de causa mortis (herança).

|                                              |                                                                                                    | Bem vindo, Meu Nome 😣 🕻                                                                                                    |
|----------------------------------------------|----------------------------------------------------------------------------------------------------|----------------------------------------------------------------------------------------------------|
| <b>Declaração de Bens e Direitos</b><br>ITCD |                                                                                                    |                                                                                                    |
|                                              |                                                                                                    |                                                                                                    |
|                                              | <b>Escolha o tipo de transmissão.</b><br>O prazo para envio da declaração é 180 dias. Após essa data, o preenchimento será apagado. |                                                                                                    |
|                                              | CAUSA MORTIS<br>DOAÇÃO                                                                                                    | Selecione esta opção para criar<br>uma DBD causa mortis (herança).<br>Se houver cessão de direitos                                                                       |
|                                              | DOAÇÃO DE NUMERARIO<br>EXCEDENTE DE MEAÇÃO (SEPARAÇÃO / DIVÓRCIO / DISSOLUÇÃO DE UNIÃO ESTÁVEL)                                     | hereditários a título gratuito, os<br>cessionários e os respectivos bens<br>e direitos cedidos devem ser                                                                 |
|                                              | EXTINÇÃO / RENÚNCIA DE USUFRUTO                                                                                                    | incluídos na mesma DBD causa<br>mortis, juntamente com todos os<br>demais beneficiários/herdeiros e<br>bens e direitos a serem partilhados<br>no inventário/arrolamento. |
|                                              |                                                                                                    |                                                                                                    |
|                                              |                                                                                                    |                                                                                                    |

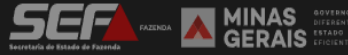

Iniciando a declaração, informe o CPF da pessoa falecida e os demais dados solicitados nas telas seguintes de acordo com orientações básicas existentes para o causa mortis (link a seguir).

(https://www.fazenda.mg.gov.br/empresas/impostos/itcd/files/e-ITCD-Orientacoes-basicas-causa-mortis-2025.pdf)

| <b>Declaração de Bens e</b><br>ITCD Causa Mortis | e Direito                                | os                |      |          | ×       | : |
|--------------------------------------------------|------------------------------------------|-------------------|------|----------|---------|---|
| Dados básicos                                    | $\odot$                                  | Dados Básicos     |      |          | AVANÇAR |   |
| Dados do responsável                             |                                          |                   |      |          |         |   |
| Beneficiários   Meeiro                           |                                          | Dados do falecido |      |          |         |   |
| Bens   Direitos   Dívidas                        |                                          | CPF * 000.000-00  | Nome | <u>A</u> |         |   |
| Partilha                                         |                                          |                   |      |          |         |   |
| Documentos Anexos                                |                                          |                   |      |          |         |   |
| Envio                                            |                                          |                   |      |          |         |   |
|                                                  |                                          |                   |      |          |         |   |
|                                                  |                                          |                   |      |          |         |   |
| SECTION ALEXANDA                                 | S governo<br>diferente.<br>IS eficiente. |                   |      |          |         |   |

## No painel dos "Beneficiário | Meeiro" (herdeiros), após a seleção do vínculo com o falecido, o cedente e o cessionário serão incluídos.

| <b>Declaração de Bens</b> (<br>ITCD Causa Mortis | e Direitos       | N° DE PROCOTOLO:<br>23.001.0001602-1 | FALECIDO: HOM5_NOM<br>SITUAÇÃO: AGUARDAN | E_1536370<br>DO O PREENCHIMENTO DA | DBD    | ITCD vencido<br>em 10/03/2023 | 180       Dias | ┨ Prazo para<br>envio da DBD | 0      | × |
|--------------------------------------------------|------------------|--------------------------------------|------------------------------------------|------------------------------------|--------|-------------------------------|----------------|------------------------------|--------|---|
| Dados básicos                                    | $\odot$          | Beneficiário                         | Meeiro                                   |                                    |        |                               |                |                              | AVANÇA | R |
| Dados do responsável                             | $\odot$          |                                      |                                          |                                    |        |                               |                |                              |        |   |
| Beneficiários   Meeiro                           | <b>(</b>         |                                      |                                          |                                    |        |                               |                |                              |        |   |
| > Filho                                          | Ð                | ſ                                    | ę                                        | Coniugo/Componitoire               |        |                               |                |                              |        |   |
| > Filho unilateral                               | ÷                |                                      | $\bigcirc$                               | Avô/Avó                            | ⊕<br>⊕ |                               |                |                              |        |   |
|                                                  | ÷                |                                      |                                          | Pai/Mãe                            | ÷      |                               |                |                              |        |   |
| > Bisneto                                        | ÷                |                                      | +OM5_NOME_1536370<br>♦ 011.022.306-34    | Filho                              | Ð      |                               |                |                              |        |   |
| > Outro                                          | ( <del>+</del> ) |                                      | ± 10/09/2022                             | Filho unilateral                   | Ð      |                               |                |                              |        |   |
|                                                  |                  | L.                                   |                                          | Neto                               | Ð      |                               |                |                              |        |   |
| Bens   Direitos   Dívidas                        | ⊕                |                                      |                                          | Bisneto                            | Ð      |                               |                |                              |        |   |
| Partilha                                         | ۲                |                                      |                                          | Outro                              | Ð      |                               |                |                              |        |   |
| Documentos Anexos                                | ۲                |                                      |                                          |                                    |        |                               |                |                              |        |   |
| Envio                                            | 0                |                                      |                                          |                                    |        |                               |                |                              |        |   |

No cadastro do beneficiário (herdeiro) cedente, selecionar "Sim" para "O Beneficiário renuncia a sua parte da herança?" e selecione a opção "Pessoa determinada / cessão de direitos hereditários". Caso o tipo de inventário (informado nos "**Dados básicos**") seja **judicial**, deverá ser informado se a cessão / doação já foi formalizada nos autos do inventário "Sim" ou "Não".

|                                               |                                                       |                                      |                                            |                              |                                     |                                  |                               |                            |   | Bem vindo, Meu Nom               | • | C |
|-----------------------------------------------|-------------------------------------------------------|--------------------------------------|--------------------------------------------|------------------------------|-------------------------------------|----------------------------------|-------------------------------|----------------------------|---|----------------------------------|---|---|
| <b>Declaração de Ben</b><br>ITCD Causa Mortis | s e Direitos                                          | N° DE PROCOTOLO:<br>25.001.0000596-4 | Falecido:TST27_NOME<br>situação: AGUARDANE | E_11024472<br>DO O PREENCHIN | MENTO DA DBD                        |                                  |                               | ITCD vencido em 07/04/2025 | ? | 180 H Prazo para<br>envio da DBD | × | : |
| Dados básicos                                 |                                                       | Beneficiári                          | o   Meeiro                                 |                              |                                     |                                  |                               |                            |   |                                  |   |   |
| Dados do responsável                          |                                                       |                                      | $\forall$                                  |                              |                                     |                                  |                               |                            |   |                                  |   |   |
| Beneficiários   Meeiro                        | (3)                                                   |                                      | Falecido                                   |                              |                                     |                                  |                               |                            |   |                                  |   |   |
| Bens   Direitos   Dívidas                     | ۲                                                     |                                      |                                            |                              | CPF *<br>333.333.333-33             | 3                                | Nome *<br>TST27_NOME_14089696 | ۵                          |   |                                  |   |   |
| Partilha                                      |                                                       |                                      |                                            | •                            | ) Beneficiário re                   | nuncia a sua parte da herar      | nça? *                        |                            |   |                                  |   |   |
| Documentos Anexos                             |                                                       |                                      | Filho                                      | R                            | Sim () Não                          | or de: *                         |                               |                            |   |                                  |   |   |
| Envio                                         |                                                       |                                      |                                            |                              | Monte-mor <sup>G</sup> Pessoa deter | 🤊<br>minada / Cessão de direito: | s hereditários <sup>⑦</sup>   |                            |   |                                  |   |   |
|                                               |                                                       |                                      |                                            | A                            | cessão / doaçã                      | ão já foi formalizada nos au     | tos do inventário? *          |                            |   |                                  |   |   |
|                                               |                                                       |                                      |                                            |                              | 🔵 Sim 🔵 Não                         | <b>)</b>                         |                               |                            |   |                                  |   |   |
|                                               |                                                       |                                      |                                            |                              |                                     |                                  |                               |                            |   |                                  |   |   |
|                                               | NAS doverno<br>diferente,<br>RAIS estado<br>ficiente. |                                      |                                            |                              |                                     |                                  |                               |                            |   |                                  |   |   |

Obs.: A opção "Monte-mor" representa a renúncia abdicativa (art. 1.804, p. único, do Código Civil de 2002) e não se enquadra na cessão de direitos hereditários descrita nesse orientativo. Caso seja essa a opção seja selecionada, o contribuinte deverá anexar o instrumento público ou o termo judicial (art. 1.806 do Código Civil de 2002) e herdeiro não constará na partilha.

No cadastro do beneficiário (herdeiro) cedente, selecionar "Sim" para "O Beneficiário renuncia a sua parte da herança?" e selecione a opção "Pessoa determinada / cessão de direitos hereditários". Caso o tipo de inventário (informado nos "**Dados básicos**") seja **extrajudicial**, deverá ser informado se a cessão / doação já foi formalizada em escritura pública "Sim" ou "Não". (Obs.: Se já existir escritura pública a data dessa escritura deverá ser informada.)

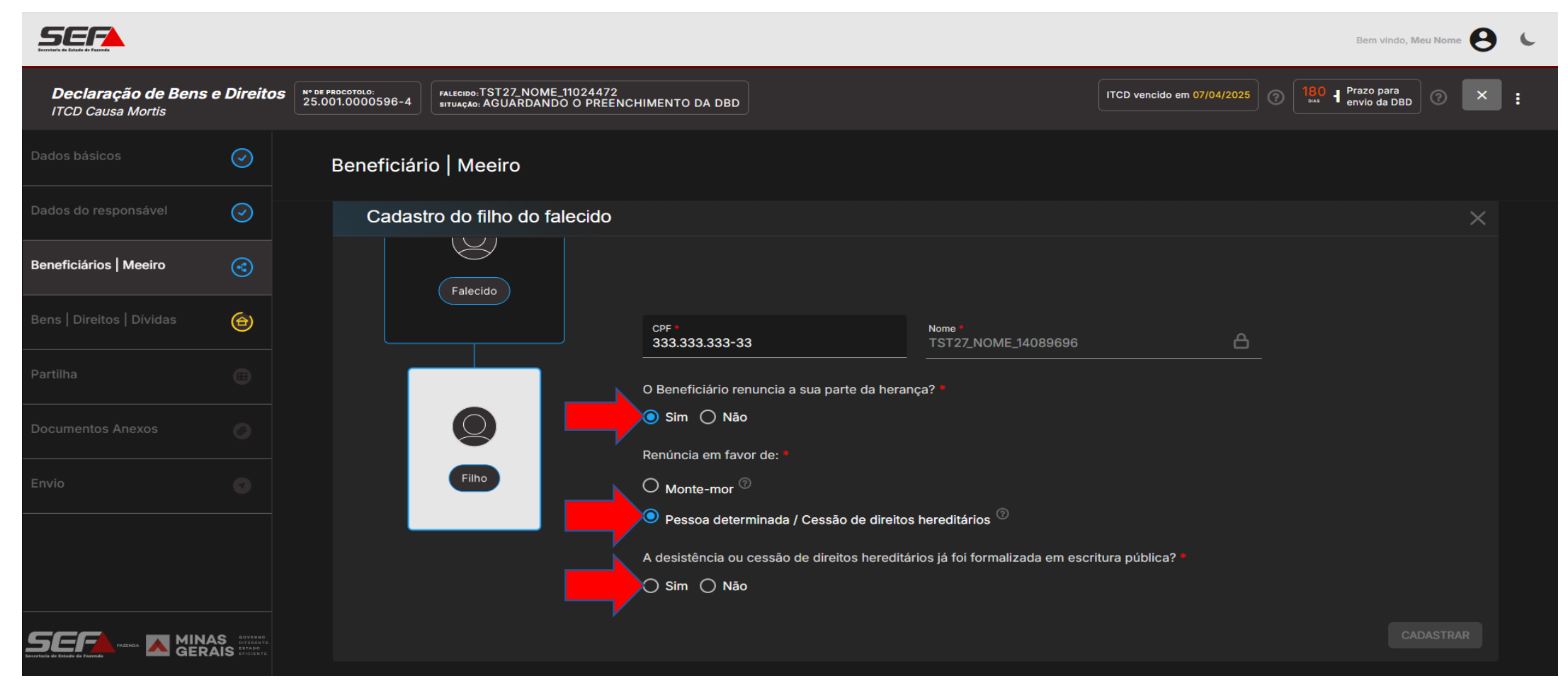

Obs.: A opção "Monte-mor" representa a renúncia abdicativa (art. 1.804, p. único, do Código Civil de 2002) e não se enquadra na cessão de direitos hereditários descrita nesse orientativo. Caso seja essa a opção seja selecionada, o contribuinte deverá anexar o instrumento público ou o termo judicial (art. 1.806 do Código Civil de 2002) e herdeiro não constará na partilha.

Ainda no cadastro do beneficiário (herdeiro) cedente, após as devidas seleções das opções de cessão anteriores, o campo para incluir o(s) cessionário(s) (quem receberá os direitos hereditários) será exibido. Serão listados os outros beneficiários que já foram cadastrados e a opção "Cadastrar cessionário/beneficiário". Esse último deverá ser usado para um cessionário que não tenha vínculo com o falecido ou para um beneficiário ainda não cadastrado.

|                                             |                                          |                                     |                                                       |                                       |                                              |                          | Bem vindo, Meu Nome 😫 🔍                |
|---------------------------------------------|------------------------------------------|-------------------------------------|-------------------------------------------------------|---------------------------------------|----------------------------------------------|--------------------------|----------------------------------------|
| <b>Declaração de B</b><br>ITCD Causa Mortis | ens e Direitos                           | № DE PROCOTOLO:<br>25.001.0000596-4 | Falecido:TST27_NOME_1102/<br>situação: AGUARDANDO O F | 4472<br>PREENCHIMENTO DA DBD          | π                                            | CD vencido em 07/04/2025 | 180 H Prazo para<br>envio da DBD ? X : |
| Dados básicos                               | $\bigcirc$                               | Beneficiár                          | io   Meeiro                                           |                                       |                                              |                          |                                        |
| Dados do responsável                        | $\bigcirc$                               |                                     | Falecido                                              | CPF •<br>333.333.333-33               | Nome *<br>TST27_NOME_14089696                | 8                        |                                        |
| Beneficiários   Meeiro                      | 3                                        |                                     |                                                       | O Beneficiário renuncia a sua parte   | da herança? *                                |                          |                                        |
| Bens   Direitos   Dívidas                   | ۲                                        |                                     |                                                       | Renúncia em favor de: *               |                                              |                          |                                        |
| Partilha                                    |                                          |                                     |                                                       | O Monte-mor <sup>®</sup>              | le distinct have divísion (?)                |                          |                                        |
| Documentos Anexos                           |                                          |                                     | Filho                                                 | A desistência ou cessão de direitos   | hereditários já foi formalizada em escritura | a pública? *             |                                        |
| Envio                                       |                                          |                                     |                                                       | 🔿 Sim 🧿 Não                           |                                              |                          |                                        |
|                                             |                                          |                                     |                                                       | Inclua os cessionários / beneficiário | 4089610                                      | ICIONAR                  |                                        |
|                                             |                                          |                                     |                                                       | 111.111.111-11- TST27_NOME_50442      | 283                                          |                          |                                        |
|                                             | MINAS BOVEDNO<br>GERAIS ESTADO<br>ESTADO |                                     |                                                       | CADASTRAR CESSIONÁRIO / BEN           | IEFICIÁRIO                                   |                          |                                        |

Selecionar o cessionário listado (os outros beneficiários que já foram cadastrados) ou a opção "Cadastrar cessionário/beneficiário" e clicar em "Adicionar". Essa última opção deverá ser usada para um cessionário que não tenha vínculo com o falecido ou para um beneficiário ainda não cadastrado. Poderão ser adicionados quantos cessionários forem necessários, para isso selecionar o novo cessionário e clicar em "Adicionar" novamente.

| SECTOR SECTOR                                 |                                                  |                                     |                                            |                            |                                   |                             |                                                       |                            |   | Bem vindo, Me                  | eu Nome | C |
|-----------------------------------------------|--------------------------------------------------|-------------------------------------|--------------------------------------------|----------------------------|-----------------------------------|-----------------------------|-------------------------------------------------------|----------------------------|---|--------------------------------|---------|---|
| <b>Declaração de Ben</b><br>ITCD Causa Mortis | s e Direitos                                     | № DE PROCOTOLO:<br>25.001.0000596-4 | falecido:TST27_NOME<br>situação: AGUARDAND | E_11024472<br>DO O PREENCH | IMENTO DA DBD                     |                             |                                                       | ITCD vencido em 07/04/2025 | ? | 180 Prazo para<br>envio da DBD | ? ×     | : |
| Dados básicos                                 | $\odot$                                          | Beneficiár                          | io   Meeiro                                |                            |                                   |                             |                                                       |                            |   |                                |         |   |
| Dados do responsável                          | $\bigcirc$                                       |                                     | Falecido                                   |                            | CPF *<br>333.333.333-33           | 3                           | Nome *<br>TST27_NOME_14089696                         | ۵                          |   |                                |         |   |
| Beneficiários   Meeiro                        | ٢                                                |                                     |                                            |                            | O Beneficiário rei                | nuncia a sua parte da hera  | nça? *                                                |                            |   |                                |         |   |
| Bens   Direitos   Dívidas                     | ۲                                                |                                     |                                            |                            | Renúncia em favo                  | )<br>or de: *               |                                                       |                            |   |                                |         |   |
| Partilha                                      |                                                  |                                     |                                            |                            | O Monte-mor                       |                             | ·                                                     |                            |   |                                |         |   |
| Documentos Anexos                             |                                                  |                                     | Filho                                      |                            | Pessoa deteri<br>A desistência ou | cessão de direitos heredita | is hereditarios 🗢<br>ários já foi formalizada em esci | itura pública? *           |   |                                |         |   |
| Envio                                         |                                                  |                                     |                                            |                            | 🔵 Sim 🧿 Não                       |                             |                                                       |                            |   |                                |         |   |
|                                               |                                                  |                                     |                                            |                            | Inclua os cession                 | ários / beneficiários       |                                                       |                            |   |                                |         |   |
|                                               |                                                  |                                     |                                            |                            | 222.222.222-22                    | 2- TST27_NOME_14089610      | ) <u>*</u>                                            | ADICIONAR                  |   |                                |         |   |
|                                               |                                                  |                                     |                                            |                            | CADASTRAR CE                      | ESSIONÁRIO / BENEFICIÁR     | NO                                                    |                            |   |                                |         |   |
| FAZENDA FAZENDA                               | NAS DIFERENTE.<br>RAIS ESTADO<br>RAIS EFICIENTE. |                                     |                                            |                            |                                   |                             |                                                       |                            |   |                                |         |   |

Se a seleção foi de um outro beneficiário já cadastrado, ele será incluído já preenchido. Se a seleção foi para "Cadastrar Cessionário/Beneficiário", informar o CPF/CNPJ do cessionário. Depois do preenchimento do(s) cessionário(s), o comando "Cadastrar" ficará habilitado para concluir o cadastro.

| SEF                                            |            |                                      |                                                       |                              |                                               |                                                |                                             |                | Bem vindo, Meu             | Nome e   |      |
|------------------------------------------------|------------|--------------------------------------|-------------------------------------------------------|------------------------------|-----------------------------------------------|------------------------------------------------|---------------------------------------------|----------------|----------------------------|----------|------|
| <b>Declaração de Bens</b><br>ITCD Causa Mortis | e Direitos | N* DE PROCOTOLO:<br>25.001.0000596-4 | falecido:TST27_NOME_11024<br>situação: AGUARDANDO O F | 4472<br>PREENCHIMENTO DA DBD |                                               |                                                | ITCD vencido em 07/04/                      | 2025 ⑦ 180 exa | Prazo para<br>envio da DBD | ? ×      | :    |
|                                                |            | Beneficiário                         | Meeiro                                                |                              |                                               |                                                |                                             |                |                            |          |      |
|                                                |            |                                      |                                                       |                              | -                                             |                                                |                                             |                |                            |          |      |
| Beneficiários   Meeiro                         | 3          |                                      | Filho                                                 | Inclua os cessio             | nários / beneficiários                        | -                                              | ADICIONAR                                   |                |                            |          |      |
|                                                | ۲          |                                      |                                                       | Cessionário 1                |                                               |                                                | ADICIONAR                                   |                |                            |          |      |
|                                                |            |                                      |                                                       | CPF / CNPJ do c              | essionário *                                  | Nome / Razão social do ces                     | sionário                                    |                |                            |          |      |
|                                                |            |                                      |                                                       | 222.222.222                  | 2-22                                          | TST27_NOME_14089                               | 610                                         |                | <u> </u>                   |          |      |
|                                                |            |                                      |                                                       |                              |                                               |                                                |                                             |                |                            |          |      |
|                                                |            |                                      |                                                       | CPF / CNPJ do c              | essionário *<br>)-00                          | Nome / Razão social do ces<br>CADASTRAR CESSIO | isionário<br>DNÁRIO / BENEFICIÁRIO          |                | 8                          |          |      |
|                                                |            |                                      |                                                       |                              |                                               |                                                |                                             |                |                            |          |      |
| 5 <b>66</b>                                    |            |                                      |                                                       |                              |                                               |                                                |                                             |                |                            |          |      |
| retaria de Estado de Parenda                   |            |                                      | Des effected a                                        |                              |                                               |                                                |                                             |                |                            |          |      |
|                                                |            |                                      | Beneficiario   N                                      |                              |                                               |                                                |                                             |                |                            |          |      |
|                                                |            |                                      |                                                       | ilho                         | Inclua os cessionários / be                   | neficiários                                    |                                             | _              |                            |          |      |
|                                                |            |                                      |                                                       |                              | Cessionário / Beneficiário                    | ) *                                            | ADICION                                     | AR             |                            |          |      |
|                                                |            |                                      |                                                       |                              | CPF / CNPJ do cessionário *                   | Nome / F                                       | Razão social do cessionário                 |                |                            |          |      |
|                                                |            |                                      |                                                       |                              | 222.222.222-22                                |                                                | _NOME_14089610                              |                |                            |          |      |
|                                                |            |                                      |                                                       |                              |                                               |                                                |                                             |                |                            |          |      |
|                                                |            |                                      |                                                       |                              | CPF / CNPJ do cessionário *<br>777.777.777-77 | Nome / F<br>TST27                              | Razão social do cessionário<br>_NOME_721492 |                |                            | <u> </u> |      |
|                                                |            |                                      |                                                       |                              |                                               |                                                |                                             |                |                            | CADAS    | TRAR |

O beneficiário cedente será marcado como "Renunciante" e indicará para quantos cessionários cedeu seus direitos. Para consultar as informações cadastradas, clicar no cartão do beneficiário. Obs.: <u>Não será permitido</u> alterar a cessão feita no cartão já cadastrado, <u>se for caso</u>, <u>será necessário excluir</u> o cartão do beneficiário <u>e realizar nova inclusão</u> com as informações desejadas.

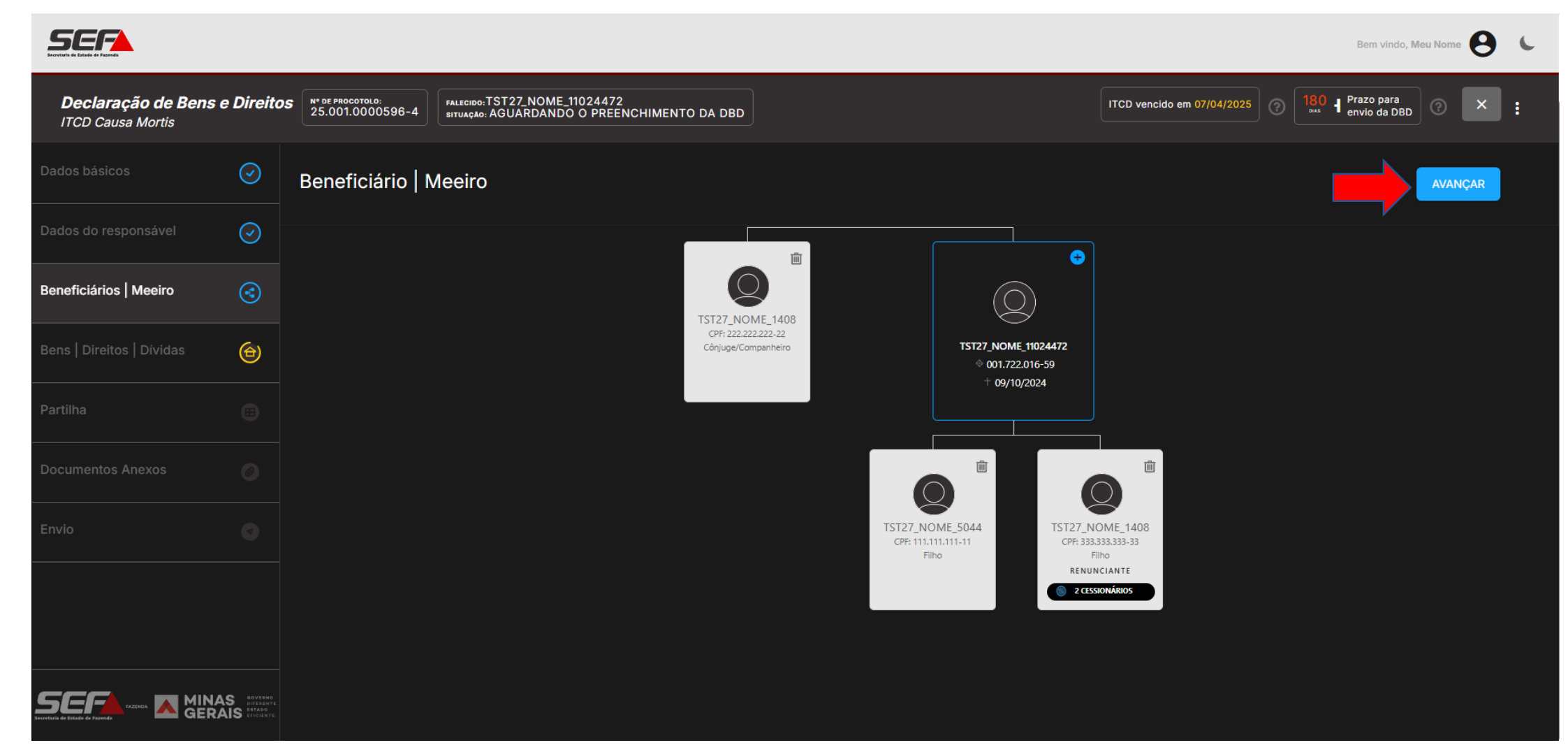

Após incluir todos os beneficiários com seus respectivos cessionários, clique em Avançar

Na tela seguinte, clique no botão + para incluir os bens, direitos e dívidas transmitidos, conforme o caso: Para maiores informações verificar as orientações básicas existentes para o causa mortis. (<u>https://www.fazenda.mg.gov.br/empresas/impostos/itcd/files/e-ITCD-Orientacoes-basicas-causa-mortis-2025.pdf</u>)

| <b>Declaração de Bens e Direitos</b><br>ITCD Causa Mortis |          | Nº DE PROCOTOLO:<br>23.001.0001602-1<br>FALECIDO: HOM5_NC<br>SITUAÇÃO: AGUARDA | DME_1536370<br>NDO O PREENCHIMENTO DA DB | D                                  | 17 H Prazo para pagamento<br>sem multa e juros | O d Prazo para<br>envio da DBD | ] @ | ×       |
|-----------------------------------------------------------|----------|--------------------------------------------------------------------------------|------------------------------------------|------------------------------------|------------------------------------------------|--------------------------------|-----|---------|
| Dados básicos                                             | $\odot$  | Bens   Direitos   Dívi                                                         | das                                      |                                    |                                                | Total declarado<br>R\$ 0,00    | +   | AVANÇAR |
| Dados do responsável                                      | $\odot$  | <b>∓</b> Filtrar                                                               |                                          |                                    |                                                |                                |     |         |
| Beneficiários   Meeiro                                    | 3        |                                                                                |                                          |                                    |                                                |                                |     |         |
| Bens   Direitos   Dívidas                                 | ⊜        |                                                                                |                                          |                                    |                                                |                                |     |         |
| > Ações em Bolsa, FII, ETF ou BDR                         | Ð        |                                                                                | Ainda não                                | o há nenhum bem, direito ou divida | cadastrado.                                    |                                |     |         |
| > Adiantamento de legitima                                | Ð        |                                                                                |                                          |                                    |                                                |                                |     |         |
| > Obras de arte                                           | Ð        |                                                                                |                                          |                                    |                                                |                                |     |         |
| > Outro                                                   | Ð        |                                                                                |                                          |                                    |                                                |                                |     |         |
| > Despesa com funeral                                     | Ð        |                                                                                |                                          |                                    |                                                |                                |     |         |
| > Dividas                                                 | Ð        |                                                                                |                                          |                                    |                                                |                                |     |         |
| > Imóvel no exterior                                      | ÷        |                                                                                |                                          |                                    |                                                |                                |     |         |
| > Participações societárias                               | $\oplus$ |                                                                                |                                          |                                    |                                                |                                |     |         |

Na aba **Partilha**, o sistema calcula automaticamente os percentuais cabíveis a cada beneficiário declarado, conforme a legislação civil, e cabe ao contribuinte <u>somente preencher o percentual</u> que o <u>o</u> <u>cessionário receberá</u>. Para isso, clicar no campo da partilha declarada pertencente ao cessionário. (<u>Obs.:</u> ver telas posteriores quando não houver o partilha automática preenchida pelo sistema)

|                                                  |                                        |                                      |                                                                              |          | Bem vindo, Meu Nome 😣 🕓     |                            |                                        |
|--------------------------------------------------|----------------------------------------|--------------------------------------|------------------------------------------------------------------------------|----------|-----------------------------|----------------------------|----------------------------------------|
| <b>Declaração de Bens e</b><br>ITCD Causa Mortis | Direitos                               | N° DE PROCOTOLO:<br>25.001.0000596-4 | FALECIDO: TST27_NOME_11024472<br>situação: AGUARDANDO O PREENCHIMENTO DA DBD |          |                             | ITCD vencido em 07/04/2025 | 180 H Prazo para<br>envio da DBD ⑦ × : |
| Dados básicos                                    | $\bigcirc$                             | Partilha                             |                                                                              |          |                             |                            | AVANÇAR                                |
| Dados do responsável                             |                                        | DESCRIÇÃO: 10<br>VALOR DECLAR        | 00,0000% - Bem XXX<br>RADO: R\$ 900.000,00 - PROPRIEDADE: Comum              |          |                             |                            |                                        |
| Beneficiários   Meeiro                           | 3                                      | TST27_NOME                           | E_14089610 CPF: 222.222.222-22 CÔNJUGE/COMPANE                               | IEIRO    |                             |                            |                                        |
| Bens   Direitos   Dívidas                        | ⊕                                      | PARTILHA LEGA                        |                                                                              | 50,0000% | PARTILHA DECLARADA          |                            |                                        |
| Partilha                                         | ۲                                      | TST27_NOME                           | E_5044283 CPF: 111.111.111-11 FILHO                                          | 25,0000% | PARTILHA DECLARADA          |                            |                                        |
| Documentos Anexos                                |                                        | TST27_NOME                           | E_14089696 CPF: 333.333.333-33 FILHO                                         | 25,0000% | PARTILHA DECLARADA          |                            |                                        |
| Envio                                            |                                        | TST27_NOME<br>PARTILHA LEGA          | E_14089610 CPF: 222.222.222-22 CESSIONÁRIO                                   | 0,0000%  | PARTILHA DECLARADA          |                            | 0,0000%                                |
|                                                  |                                        | TST27_NOME<br>PARTILHA LEGA          | E_721492 CPF: 777.777.777-77 CESSIONÁRIO                                     | 0,0000%  | PARTILHA DECLARADA          |                            | 0,0000%                                |
|                                                  | aovenno<br>diferente.<br>IS eficiente. | TOTAL DA PART                        | TILHA LEGAL                                                                  | 100,00%  | TOTAL DA PARTILHA DECLARADA |                            | 100,00%                                |

Na aba *Partilha*, após a seleção do campo do <u>percentual do cessionário</u>, o campo para preencher o percentual cedido será exibido. **Obs.:** Conforme o percentual cedido for sendo preenchido, o percentual do cedente será automaticamente reduzido proporcionalmente. Nesse exemplo, o cedente incialmente tinha 25%, mas cedeu 10% para o cessionário, portanto, ficou com 15%.

| SEF                                            |            |                                      |                                                                          | -<br>-                        |                              | Bem vindo, Meu Nome 🤗 🕻                |
|------------------------------------------------|------------|--------------------------------------|--------------------------------------------------------------------------|-------------------------------|------------------------------|----------------------------------------|
| <b>Declaração de Bens</b><br>ITCD Causa Mortis | e Direitos | Nº DE PROCOTOLO:<br>25.001.0000596-4 | ALKERED TST27.NOME_11024472<br>TWARAGE AGUARDANDO O PREENCHIMENTO DA DBD |                               | ITCD vencido em 07/04/2025 ? | 180 H Prazo para<br>envio da DBD ⑦ × : |
| Dados básicos                                  |            | Partilha                             |                                                                          |                               |                              | AVANÇAR                                |
| Dados do responsável                           |            |                                      | Obra de arte<br><sub>Bem XXX</sub>                                       |                               |                              |                                        |
| Beneficiários   Meeiro                         |            | Obra de                              | Estabeleça o percentual de cessão por cada cedente:                      |                               |                              |                                        |
| Bens   Direitos   Dívidas                      |            |                                      | Cedentes                                                                 |                               |                              |                                        |
| Partilha                                       | ۲          | TST27_NOME_1                         | TST27_NOME_14089696 partilha declarada 25,0000%                          | PERCENTUAL CEDIDO     0,0000% |                              | 50,0000%                               |
| Documentos Anexos                              |            | TST27_NOME_5                         | Cessionário                                                              |                               |                              |                                        |
| Envio                                          |            | PARTILHA LEGAL                       | TST27_NOME_14089610<br>222.222.222.22                                    | total recebido 0,0000%        |                              | 25,0000%                               |
|                                                |            | TST27_NOME_1                         |                                                                          | CANCELAR                      | AR                           | 25,0000%                               |
|                                                |            | TST27_NOME_14                        | 089610 CPF: 222.222.222-22 CESSIONÁRIO                                   |                               |                              |                                        |
|                                                |            |                                      | 0,0000%                                                                  |                               |                              | 0,0000%                                |
|                                                | AS<br>AIS  | PARTILHA LEGAL                       | 0,0000%                                                                  | PARTILHA DECLARADA            |                              | 0,0000%                                |
|                                                |            |                                      | Obra de arte<br><sup>Bem XXX</sup>                                       |                               |                              |                                        |
|                                                |            |                                      | Estabeleça o percentual de<br>Cedentes                                   | e cessão por cada cedente:    |                              |                                        |

PARTILHA DECLARADA 15,0000%

PERCENTUAL CEDIDO 10,000%

TOTAL RECEBIDO 10,000%

CANCELAR

SALVA

TST27\_NOME\_14089696

TST27 NOME 14089610

333.333.333-33

222.222.222-22

Cessionário

Repetir esses passos para todos os cessionários nos bens ou direitos nos quais eles receberão percentual. Na aba *Partilha*, nos casos em que <u>não</u> for possível para o sistema calcular automaticamente os percentuais cabíveis a cada beneficiário declarado conforme a legislação civil, os percentuais devem ser necessariamente informados pelo declarante (totalizando 100%), conforme legislação civil, e <u>somente depois que o sistema permitirá preencher o percentual</u> que <u>o cessionário receberá</u>.

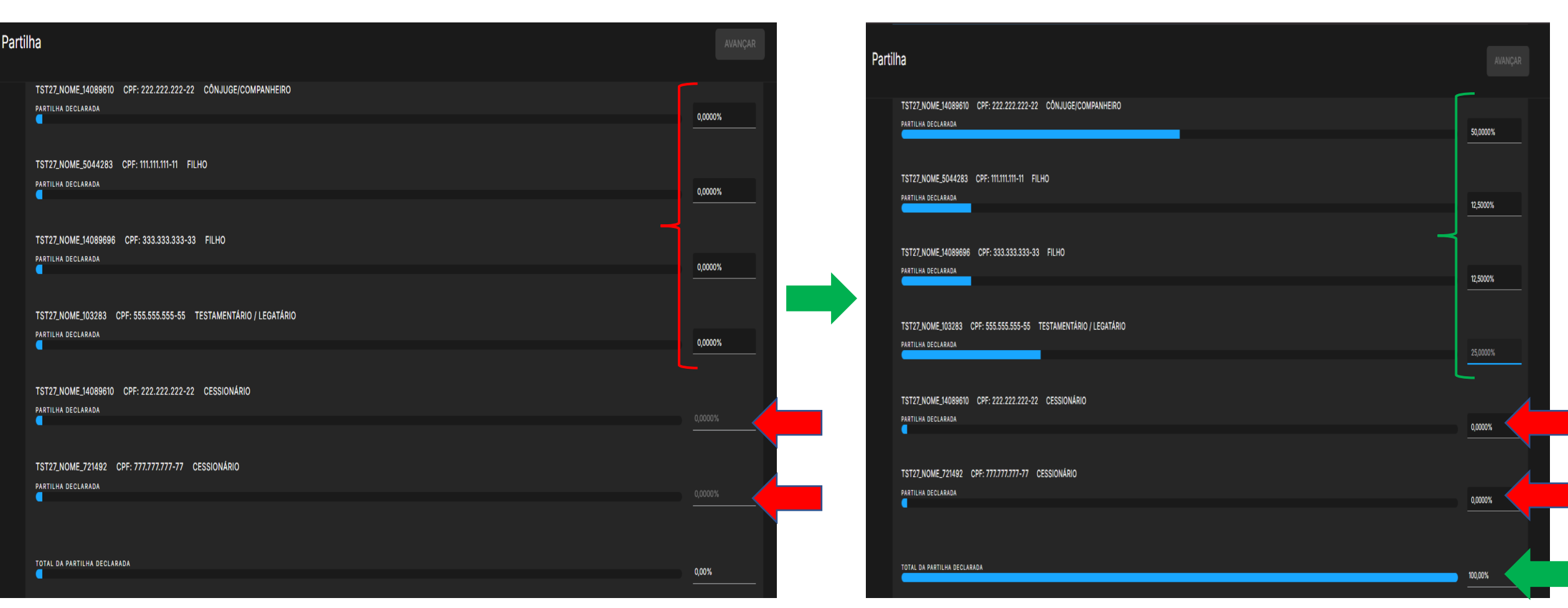

Obs.: Após o preenchimento da partilha declarada, realizar a partilha do cessionário como na orientação na tela anterior. Cada bem deverá ter sua partilha declarada preenchida.

Após informar os percentuais a serem atribuídos a cada beneficiário em cada um dos bens, direitos e dívidas transmitidos, clique em **Avançar**:

|                                                  |                                          |                                                                                               | Bem vindo, Meu Nome                                                |
|--------------------------------------------------|------------------------------------------|-----------------------------------------------------------------------------------------------|--------------------------------------------------------------------|
| <b>Declaração de Bens e</b><br>ITCD Causa Mortis | e Direito                                | S Receive: TST27_NOME_11024472<br>25.001.0000596-4 STUAGAG: AGUARDANDO O PREENCHIMENTO DA DBD | TCD vencido em 07/04/2025 ⑦ 180 H Prazo para<br>envio da DBD ⑦ × : |
| Dados básicos                                    |                                          | Partilha                                                                                      | AVANÇAR                                                            |
| Dados do responsável                             |                                          |                                                                                               |                                                                    |
| Beneficiários   Meeiro                           | ۲                                        | Obra de arte                                                                                  |                                                                    |
| Bens   Direitos   Dívidas                        | ۲                                        | DESCRIÇÃO: 100,0000% - Bem XXX<br>VALOR DECLARADO: R\$ 900.000,00 - PROPRIEDADE: Comum        |                                                                    |
| Partilha                                         | ⊞                                        | TST27_NOME_14089610 CPF: 222.222.222-22 CÔNJUGE/COMPANHEIRO<br>PARTILHA DECLARADA             | 50,0000%                                                           |
| Documentos Anexos                                | ۲                                        | TST27_NOME_5044283 CPF: 111.111.111-11 FILHO PARTILHA DEGLARADA                               | 50 F000V                                                           |
| Envio                                            |                                          | TST27_NOME_14089696 CPF: 333.333.333-33 FILHO                                                 | 12,3000%                                                           |
|                                                  |                                          | TST27_NOME_103283 CPF: 555.555.555-55 TESTAMENTÁRIO / LEGATÁRIO                               | 0,5000%                                                            |
|                                                  |                                          | TST27_NOME_14089610 CPF: 222.222.222-22 CESSIONÁRIO                                           | 25,0000%                                                           |
|                                                  | S doverno<br>Diperente.<br>NS epiciente. | PARTILHA DECLARADA                                                                            | 10,0000%                                                           |

Após o avanço da partilha, prosseguir com preenchimento da declaração de acordo com orientações básicas existentes para o causa mortis.

(https://www.fazenda.mg.gov.br/empresas/impostos/itcd/files/e-ITCD-Orientacoes-basicas-causa-mortis-2025.pdf)